#### NMB48 ROOMS

#### If you live overseas admission method

# Precautions We cannot ship gifts or other items to people living overseas. Some contents may not be available.

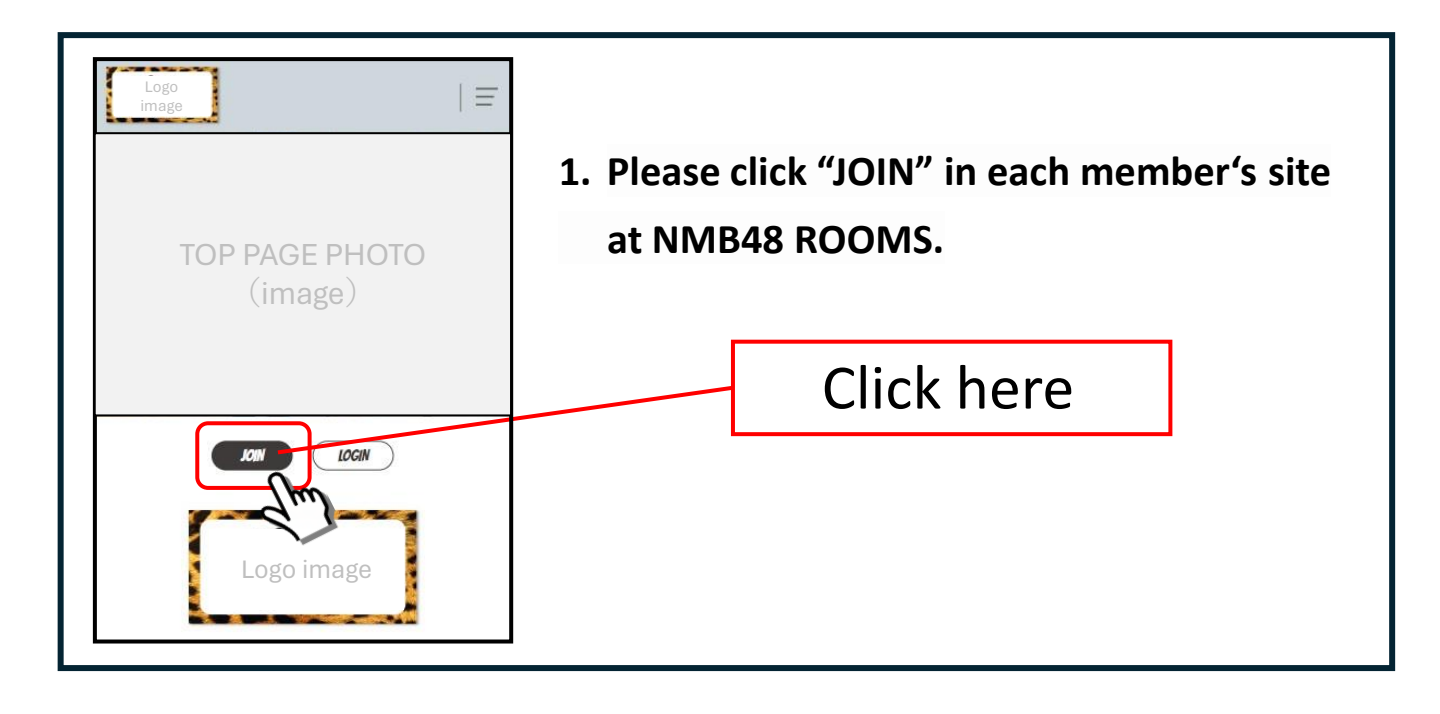

#### 2. Click "New membership is here" at the bottom

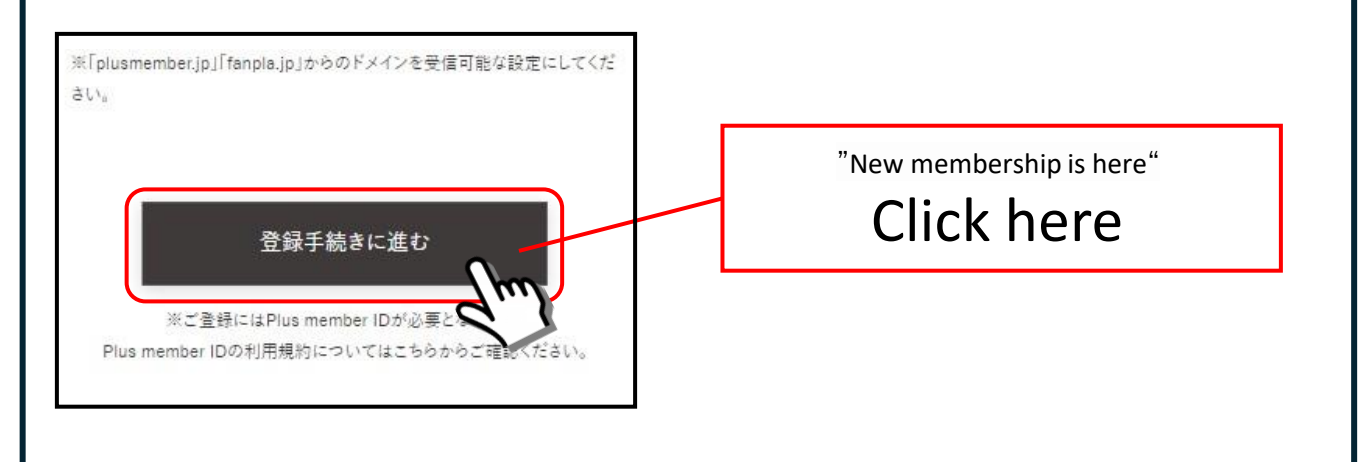

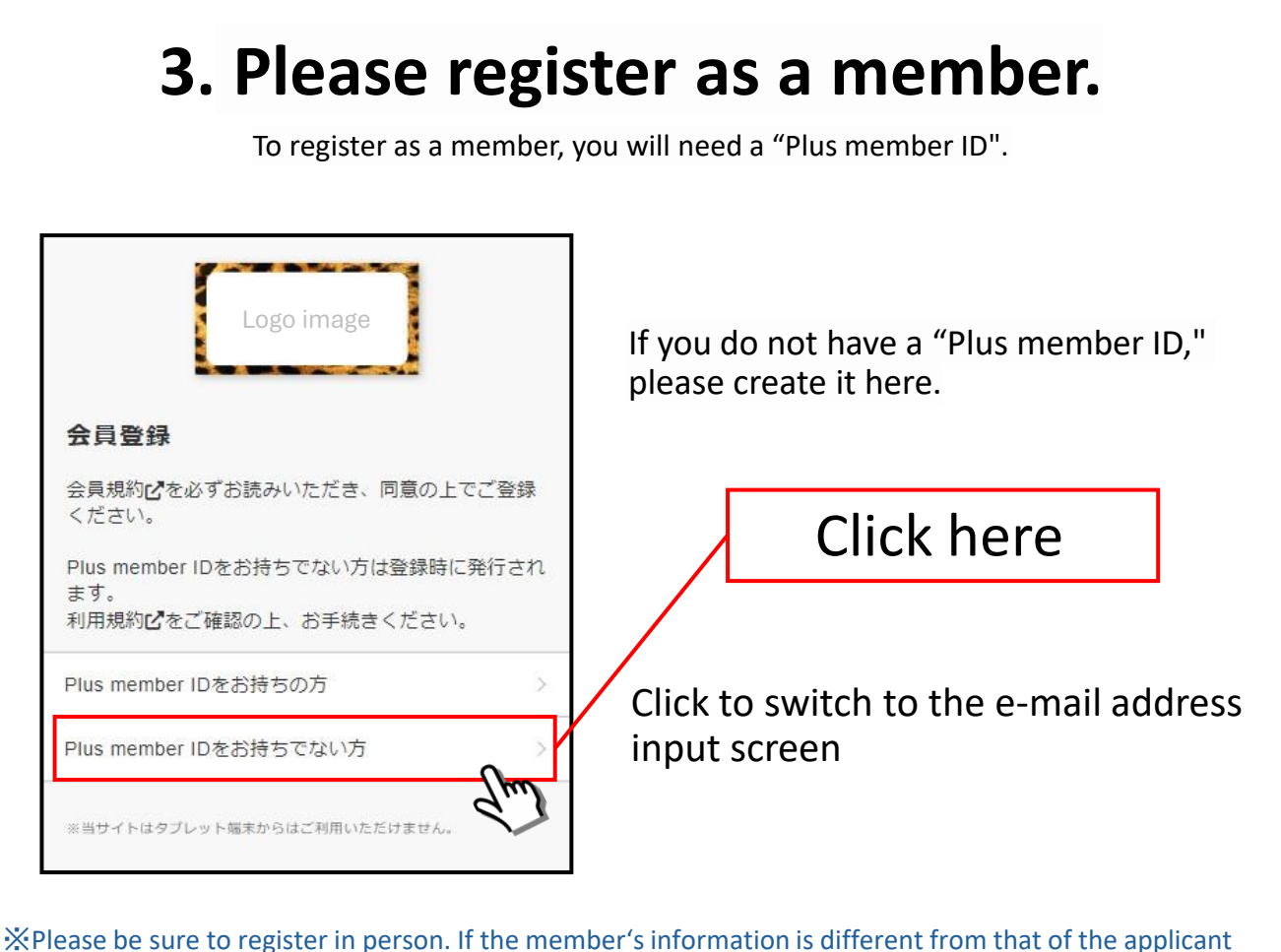

when applying for the member advance tickets, the application will not be accepted.

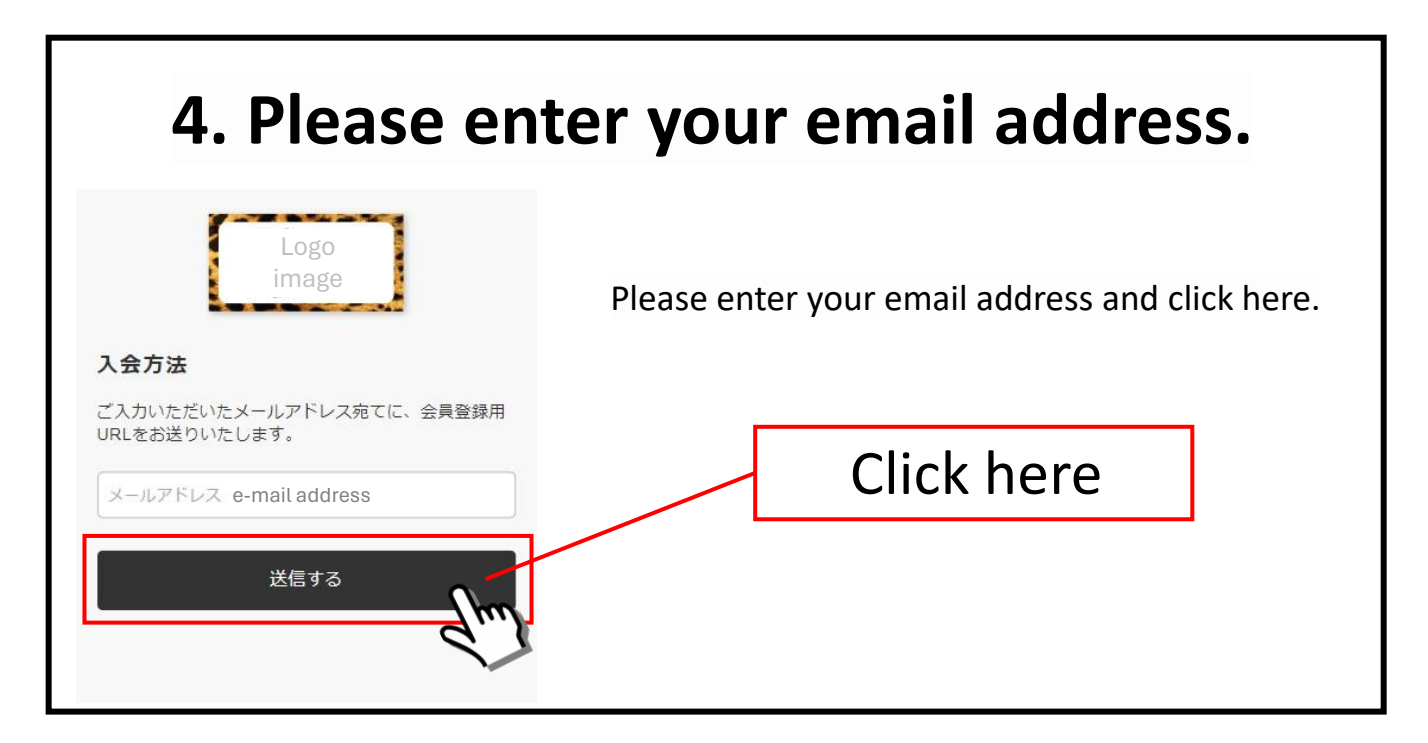

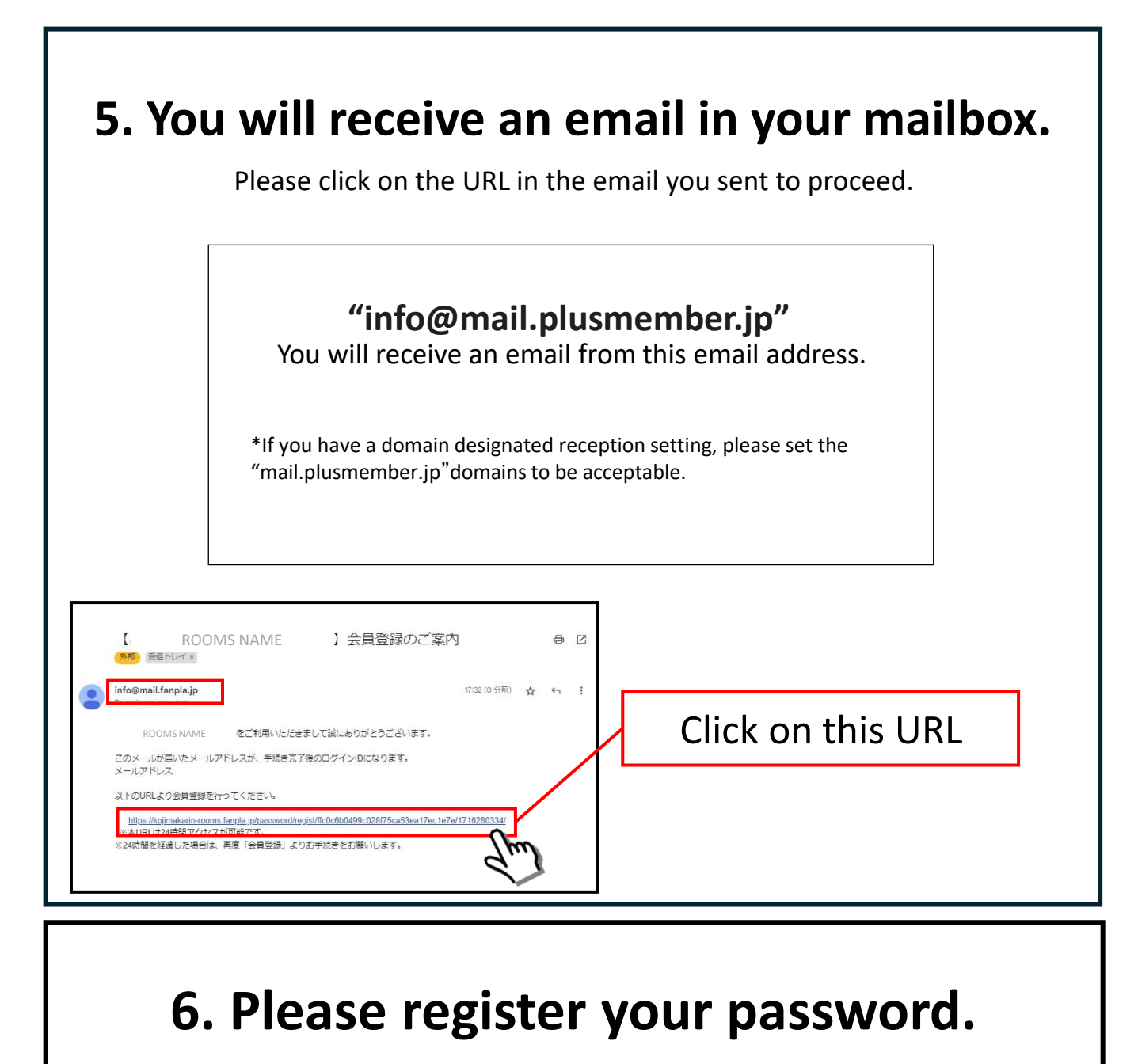

| Logo<br>image                                 | Please enter your preferred password twice. |
|-----------------------------------------------|---------------------------------------------|
| パスワード設定                                       |                                             |
| パスワードを設定してください。                               |                                             |
| - バスワード · • • • • • • • • • • • • • • • • • • | After entering the password twice           |
| パスワード再入力 🥥                                    | Click here                                  |
| 設定する                                          |                                             |

| Enter your e-mail address and | d registered password. |
|-------------------------------|------------------------|
|                               |                        |
|                               |                        |
| Logo image                    |                        |
| Logo intage                   |                        |
|                               |                        |
| ルアドレスまたはPlus member ID        | E-mail address         |
| ample@xxxx.com                | L-IIIdii duuless       |
| ワード                           | Decoword               |
| スワードを入力してください                 | Passworu               |
|                               | Click here             |
|                               | Chek here              |

### 8. Please select a payment method.

| 云貫文仏手続さ                                      |                                                                                                    |
|----------------------------------------------|----------------------------------------------------------------------------------------------------|
| ROOMS NAME の有料会員登録で<br>す。<br>決済方法を選択してください。  | Click here to pay by credit card                                                                                   |
| クレジットカード決済<br>※自動継続決済<br>月会費 1,100 円(税込)     |                                                                                                    |
| d払い<br>※自動継続決済 >><br>月会費 1,100 円(税込)         | click here.                                                                                                    |
| auかんたん決済<br>※自動継続決済<br>月会費 1,100 円 (税込)      | *If you are using a Japanese carrier cell phone, you can<br>choose this payment method.If you don't use a Japanese |
| ソフトバンクまとめて支払い<br>※自動継続決済<br>月会費 1,100 円 (税込) | carrier cell phone, you can't choose.                                                                              |

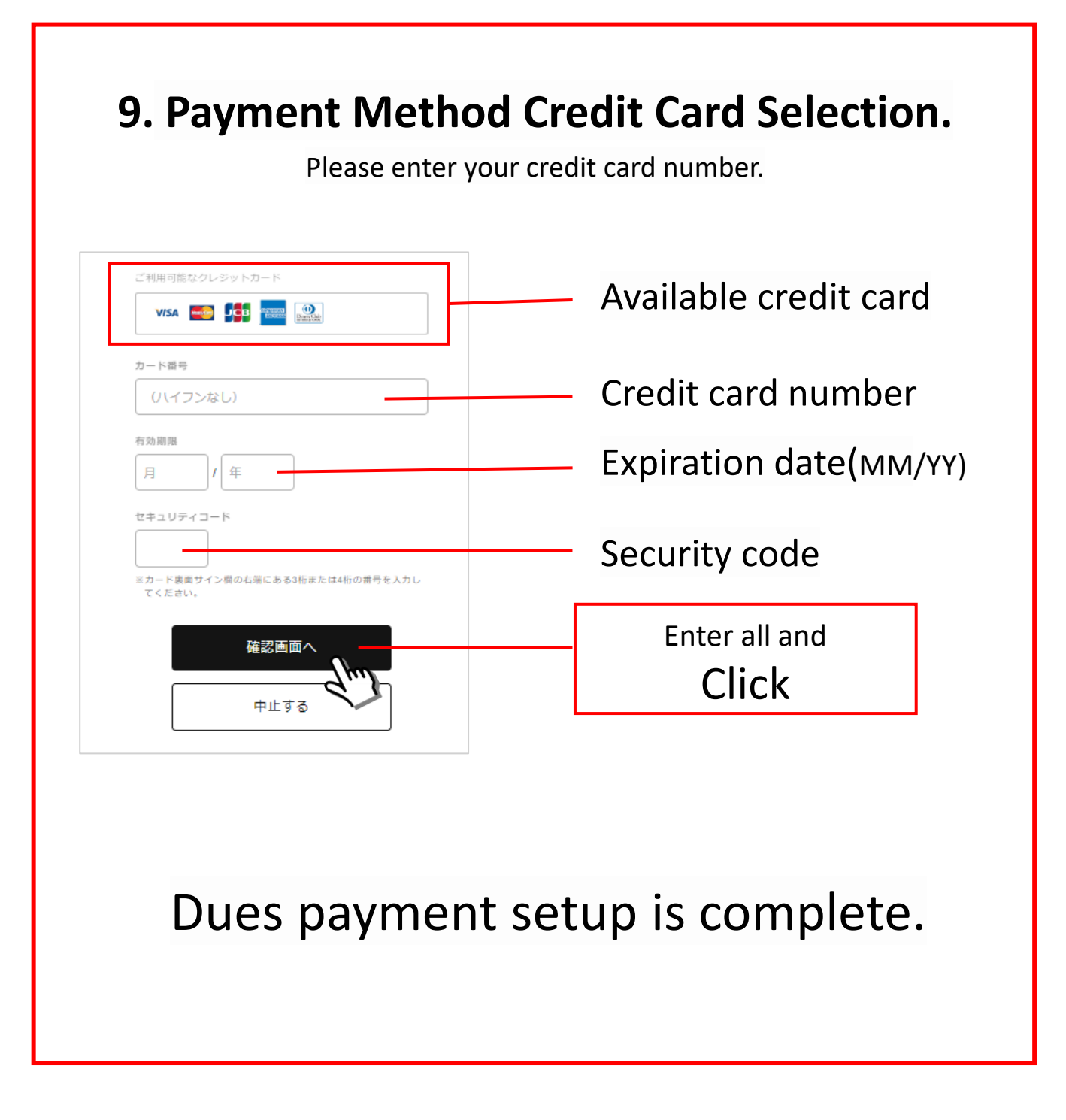

Please proceed to register your membership information.

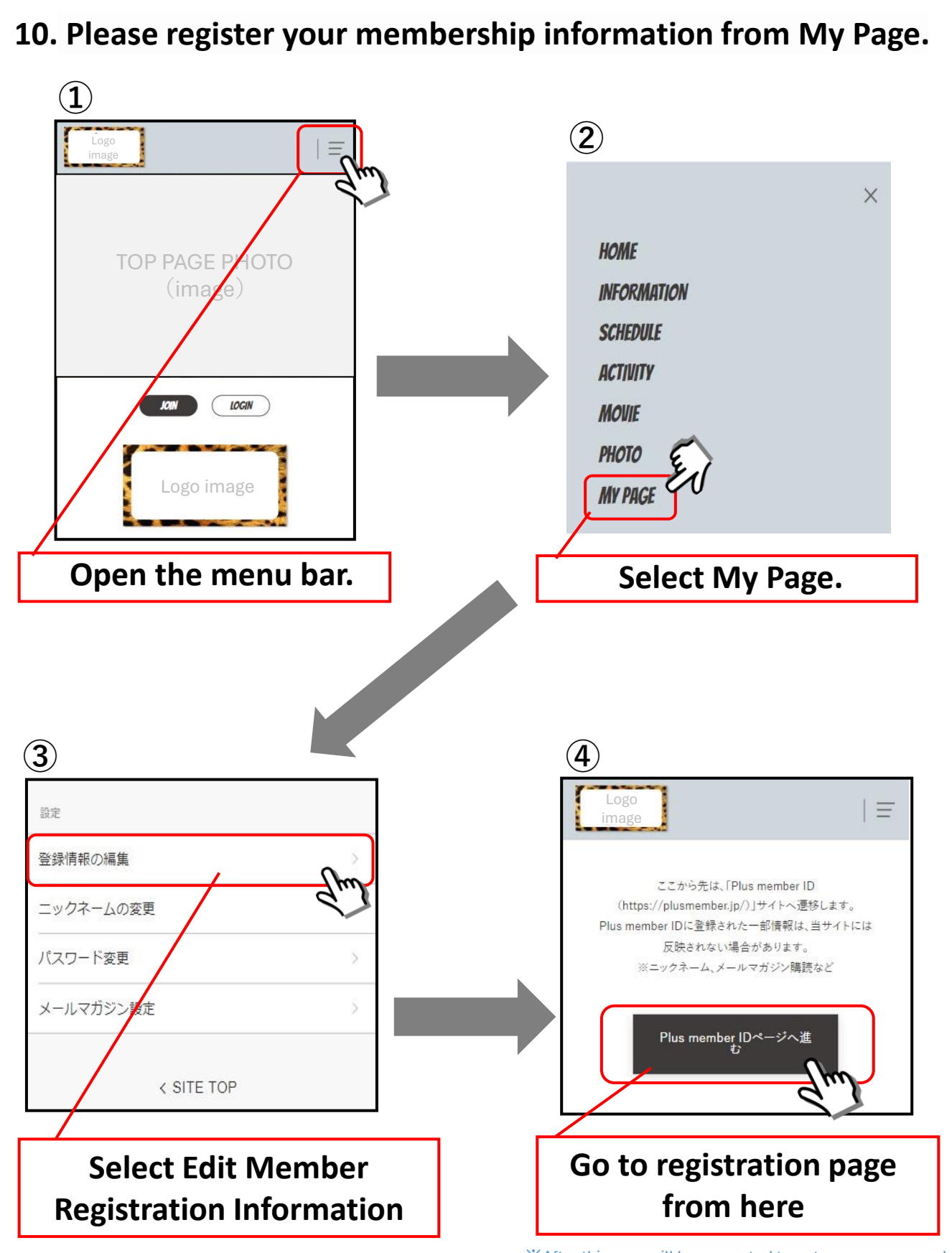

XAfter this, you will be prompted to enter your password. Please enter your registered password to log in.

#### 11. Please register your membership information.

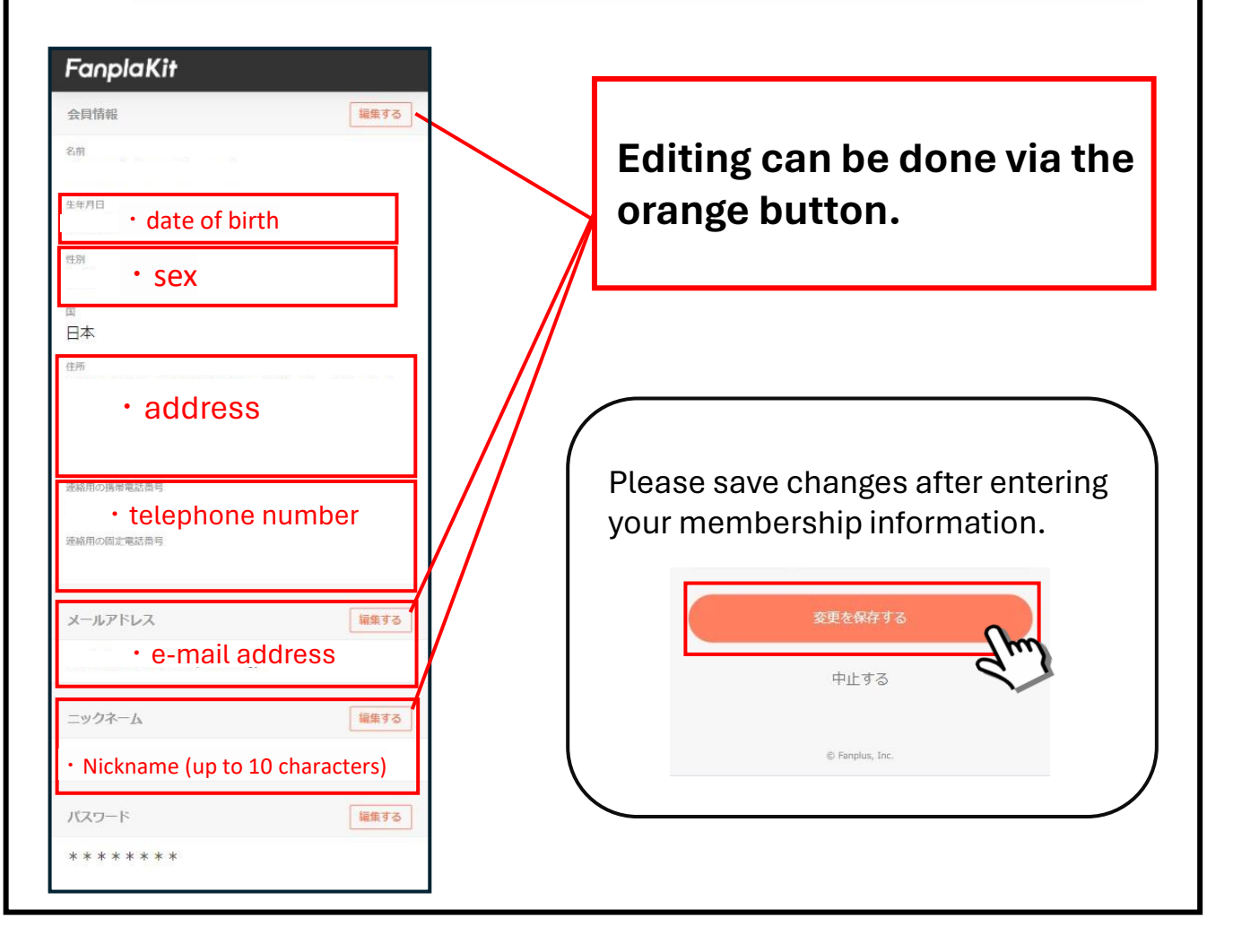

## All registration completed Enjoy NMB48 ROOMS!

## 12. How to log in

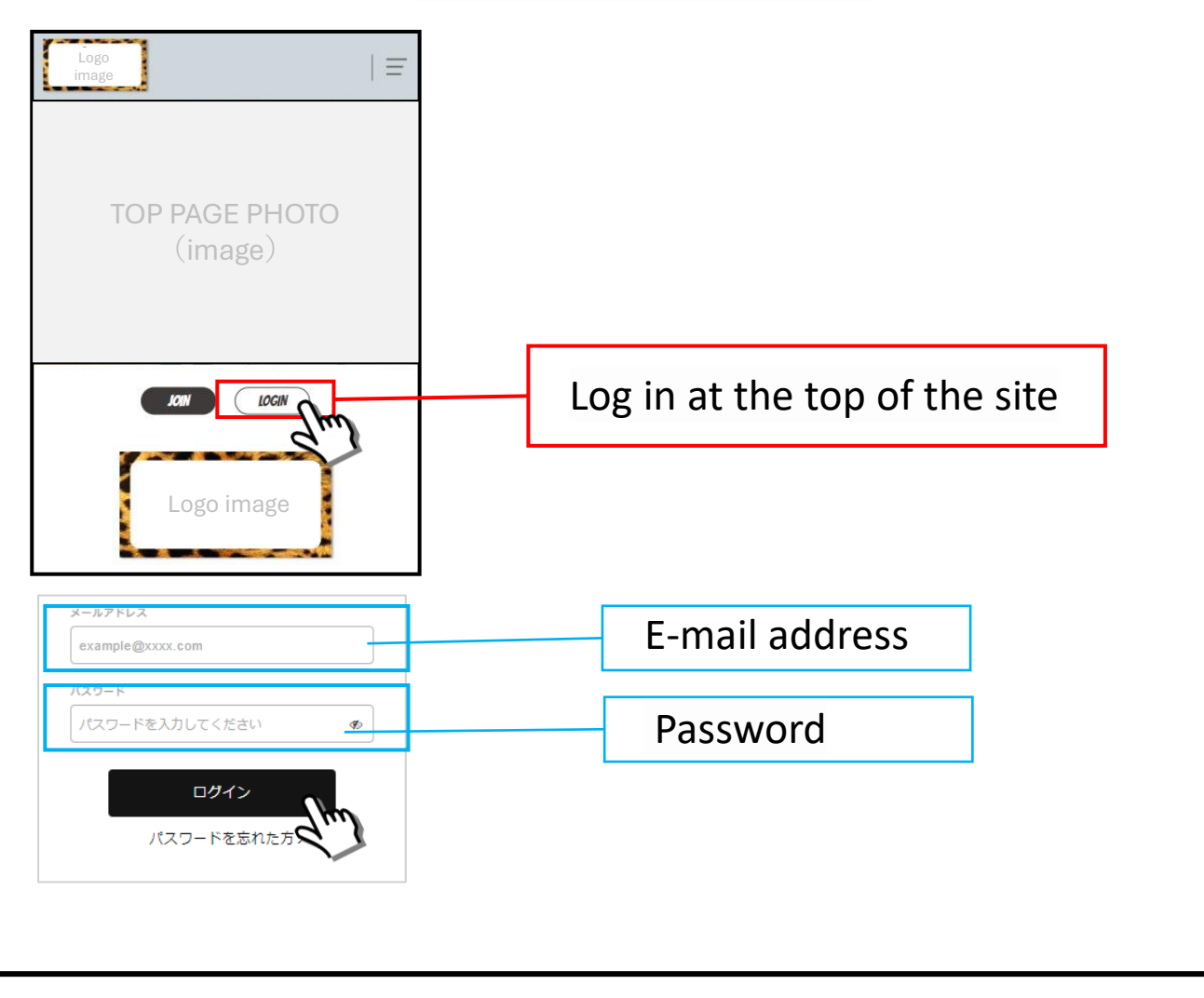